## How to create and view reports

1.Logon to WELLA Rapid Reports and select Create Report from the Main page 2.Enter the following information:

Report Type- Student Report (English), Student Report (Spanish) or Class Proficiency Report Region, District, School and Class for the Class Proficiency Report. If creating a Student Report you must also select the student or select ""All students for this class"". 3.Click on Submit Request to create the report

View Reports:

1.Logon to WELLA Rapid Reports and select View Reports from the Main page 2.The user will see a list of all of the reports that they have requested. Due to the time it takes to process the report, they may need to wait a few seconds and click on Refresh to see reports that they just requested. The user can click on the report name to open a pdf window that displays the report.

Please disable all pop-up blocker software prior to using WELLA Rapid Reports. Reports will be viewed by pop-up blocking software as undesirable, and therefore, will be blocked.

Article ID: 1771 Last updated: 02 Apr, 2010 Web Support -> Internal Articles -> WELLA Rapid Reports -> How to create and view reports https://pearsonassessmentsupport.com/support/index.php?View=entry&EntryID=1771